# 网上学习《中国近现代史纲要》导学方案

# 榆林电大

一、 登录国开学习网: <u>http://www.ouchn.cn/</u>

| 家开放大学学习网 | 学历教育 | 非学历教育 | 招生报   |
|----------|------|-------|-------|
|          |      | چَ    | 生登录   |
|          |      |       | 71 67 |
| <br>Q    |      |       | 升级    |

三、 点击**学生登录**, 输输入学号(13位)、密码(Ouchn 和自己的 8 位出生年月)登录

|   | <b>国家开放大学</b><br>THE OPEN UNIVERSITY OF CHINA                                    |
|---|----------------------------------------------------------------------------------|
|   | 登录您的账户<br><sup>用户名</sup> 自己的学号<br>2 输入 明户名                                       |
| • | <ul> <li>密码 Ouchn及自己的8位出生年月日</li> <li>論入您的密码</li> <li>如:Ouchn19960103</li> </ul> |
|   | 登录<br>日 保持登录状态 忘记密码?                                                             |

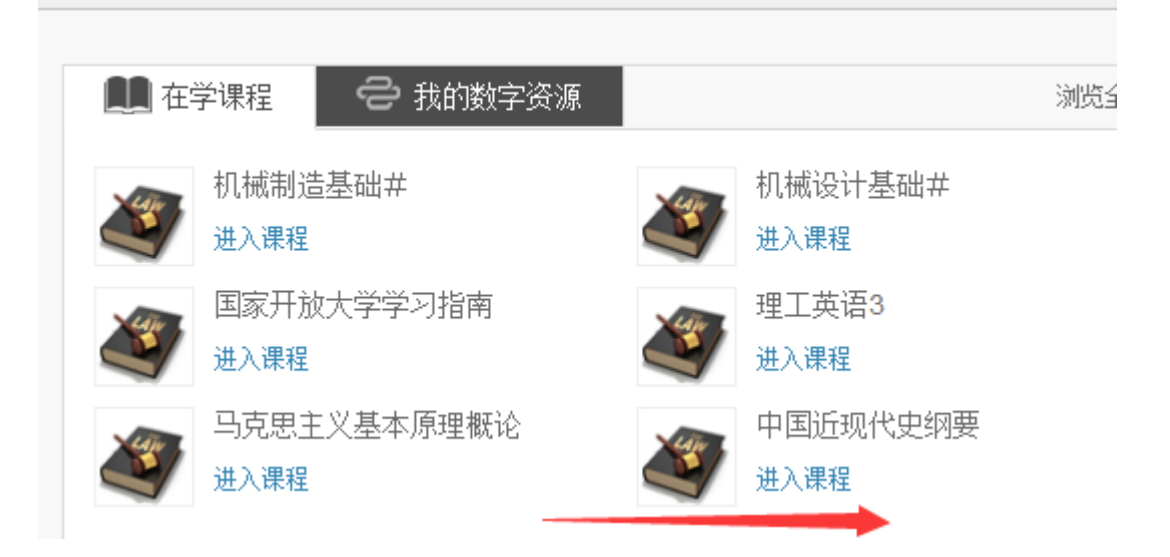

五、 **形成性考核特殊说明及学习方法** 

**学生学习完每一专题全部视频课程后,才可以进入"专题测验"完成每一专题的形成性考核任务,**学习方法:同学们在学习过程,可根据自己的情况,可以不按次序来来年各个专题。

形成性考核答案已上传到 WWW.YLRTVU.NET.CN 下的"导学肋学" 栏目里,大家可通过那儿搜索课程名称来获取资料。

## 考核说明

## 有关说明

1. 考核对象

国家开放大学开放教育本科所有专业学生。

#### 2. 启用时间

2021年秋季学期。

#### 3. 考核目标

通过考核让学生认识近现代中国社会发展和革命、建设、改革的历史进程及 其内在的规律性,了解国史、国情,深刻领会历史和人民是怎样选择了马克思主 义,选择了中国共产党,选择了社会主义道理,选择了改革开放。以此提高运用 科学的历史观和方法论分析和评价历史问题、辨别历史是非和社会发展方向的能 力。

4. 考核依据

本课程考核说明是依据国家开放大学《中国近现代史纲要》"五分钟"课程 内容制定的。

5. 考试方式及计分方法

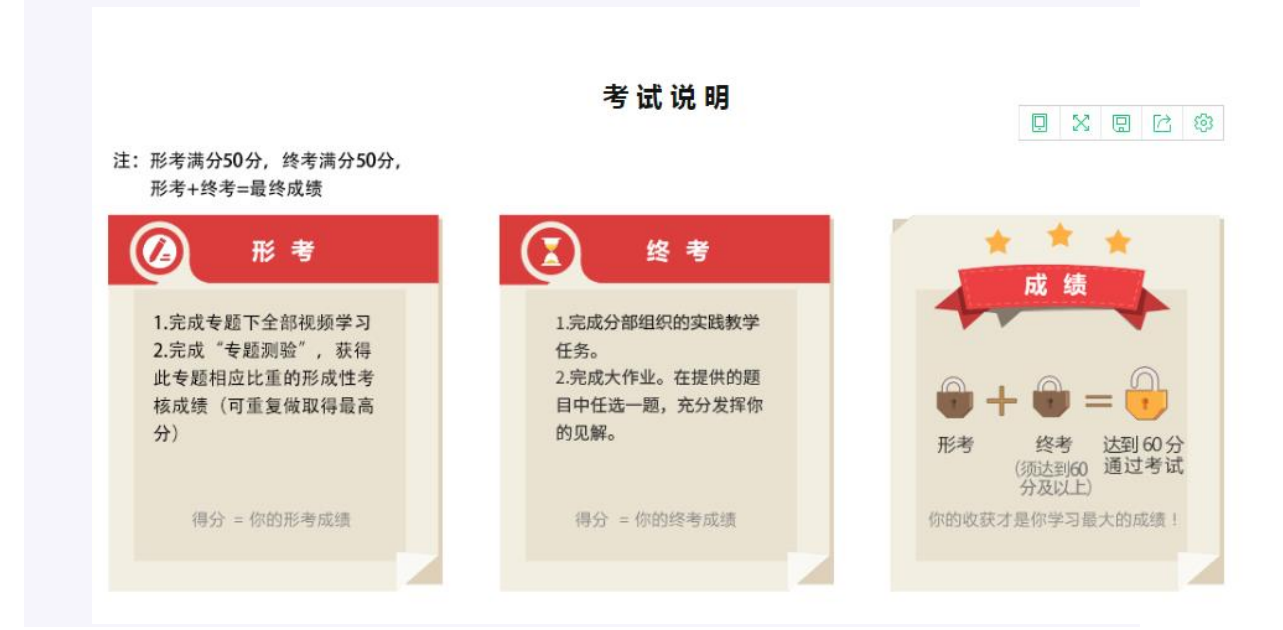

本课程考核采用形成性考核与终结性考试相结合的方式。形成性考核占课程 综合成绩的 50%,终结性考试占课程综合成绩的 50%。终结性考试包括社会实 践与大作业,其中,社会实践占课程综合成绩的 20%,大作业占课程综合成绩 的 30%。。课程终结性考试成绩必须及格且课程综合成绩达到 60 分及以上(及 格),可获得本课程相应学分。

## 形成性考核相关要求

#### 1. 考核目的

加强对学生平时自主学习过程的指导和监督,重在对学生自主学习过程进行 指导和检测,引导学生按照教学要求和学习计划完成学习任务,达到掌握知识、 提高能力的目标,提高学生的综合素质。

#### 2. 考核手段

基于国家开放大学学习网。

#### 3. 形成性考核任务的形式及计分方法

| 序次 | 专题     | 形式      | 起止时间                                          | 权重  |
|----|--------|---------|-----------------------------------------------|-----|
| 1  | 第1专题   | 阶段性学习测验 | 形成性考核从第 5 周<br>开始 , 第 16 周末结束。<br>目体每个专题阶段性学习 | 16% |
| 2  | 第2专题   | 阶段性学习测验 |                                               | 16% |
| 3  | 第3 专题  | 阶段性学习测验 |                                               | 13% |
| 4  | 第4专题   | 阶段性学习测验 | 東座専士マ超阿段は子ろ                                   | 18% |
| 5  | 第 5 专题 | 阶段性学习测验 | - 测验的起止时间由各分                                  | 19% |
| 6  | 第6专题   | 阶段性学习测验 |                                               | 13% |
| 7  | 第 7 专题 | 阶段性学习测验 | INKIGATURXH.                                  | 5%  |

#### 形成性考核任务列表

#### 4. 形成性考核试题类型

形考试题类型包括判断题和单项选择题。

#### 5. 形成性考核特殊说明

学生学习完每一专题全部视频课程后,才可以进入"专题测验"完成每一专题的形成性考核任务。

## 终结性考试相关要求

#### 1. 考试目的

终结性考试是在形成性考核的基础上,对学生学习情况和学习效果进行的一次全面检测。

#### 2. 考试手段

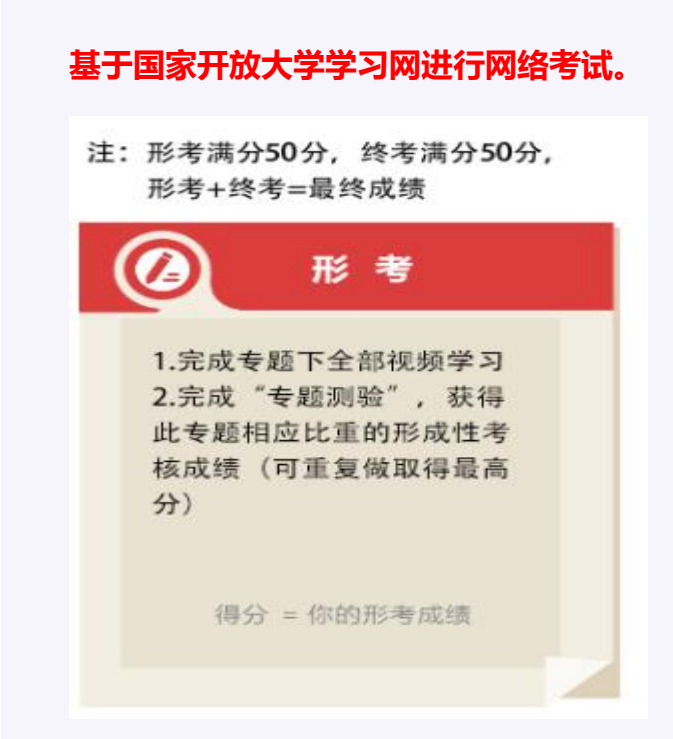

#### 3. 考试方式

开放性考试,学生在一段时间内完成,完成"社会实践"与"大作业"。

终结性考试题型有材料分析题、论述题、命题小论文等形式,每次考试命题
 选择其中的一种形式或者多种形式。

六、 完成形考任务的操作:

1、击"专题测验",在打开页面再击"现在参加测验"

2、点击下一页

| 人们         | 〕知觉到月亮在动,而浮云是静止的,是因为()。 |  |        |
|------------|-------------------------|--|--------|
| 选择         | 释──项:                   |  |        |
| $\bigcirc$ | a. 真实运动                 |  |        |
| $\bigcirc$ | b. 云景运动                 |  |        |
|            | c. 诱发运动                 |  |        |
| 0          | d. 自主运动                 |  |        |
|            |                         |  | $\sim$ |
|            |                         |  |        |
|            |                         |  | 下一页    |
|            |                         |  |        |

iii 👬 🍙 👘

### 3、点击结束答题

| 11日28<br>还未回等<br>満分2.00<br>♥ 标记間目<br>幸 病機範目        | 編沈是如觉的──种特殊形态,也就是我们平常所说的幻觉。()<br>选择一项:<br>◎ 対<br>◎ 編 |
|----------------------------------------------------|------------------------------------------------------|
| 题目 <b>29</b><br>还未回著<br>満分2.00<br>♥ 标记题目<br>& 備撮証目 | 空间知觉是人脑对事物的顺序性和延续性的反映。()<br>选择一项:<br>② 対<br>③ 構      |
| 上一页                                                | KA14219.222                                          |

4、点击提交所有答案并结束

| 答案已保存                 |           |
|-----------------------|-----------|
| ·····                 | ×         |
|                       | _         |
| 一旦提交,您将不能再修改在这次答题的答案。 |           |
| 提交所有答案并结束 取消          |           |
|                       | 返回试题      |
|                       |           |
| 1                     | 提交所有答案并结束 |
|                       |           |
|                       |           |

### 5、点击提交所有答案并结束

| 24 | 答案已保存 |
|----|-------|
| 25 | 答案已保存 |
| 26 | 答案已保存 |
| 27 | 答案已保存 |
| 28 | 答案已保存 |
| 29 | 答案已保存 |
|    | 送回減額  |
|    |       |

本测验共七套题,其它三套的做法同上。作业辅导在 www.ylrtvu.net.cn 里的"导学助学"栏目里有。输入本课程名称就可查看或下载。

七、 论坛发贴方法及要求:

同学们在学习过程,遇到问题在课程论坛下可发贴,但不能发无效帖。 发帖方法如下图: 1、点开"学习论坛"

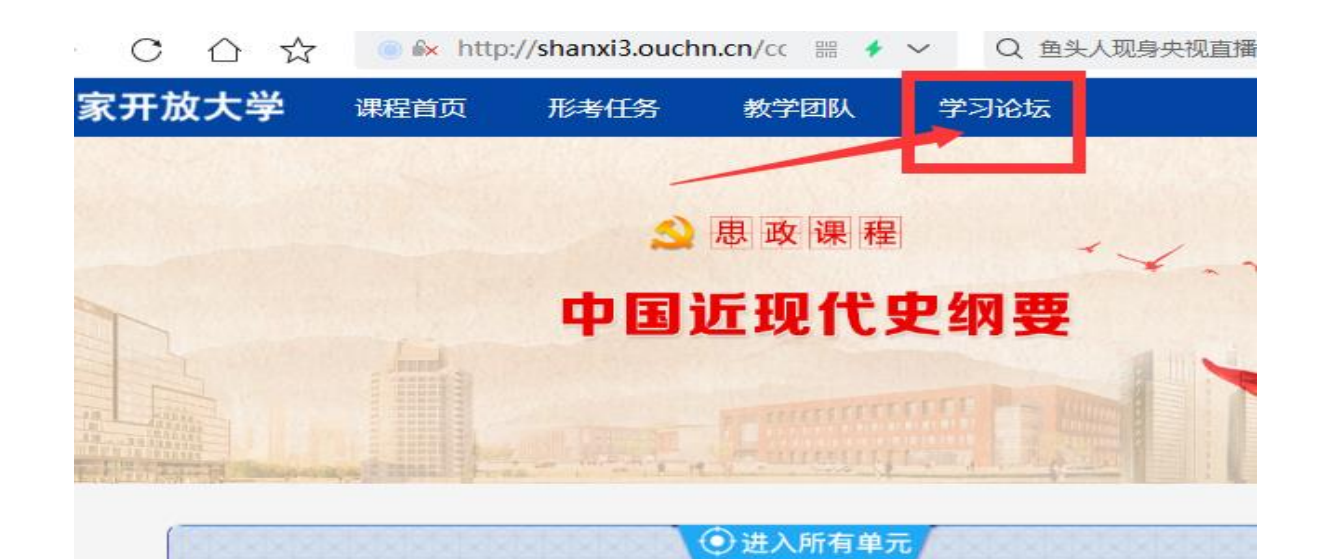

| 2、再点    | "进入讨论区"                              |               |                             |
|---------|--------------------------------------|---------------|-----------------------------|
|         | <b>参与</b> \1712                      | 国夏            | 被回夏                         |
| 本周论坛活动  |                                      | c             | 记分话题标示 🕕 老师账户标示             |
|         | . ર્                                 | 本周没有相关        | 讨论                          |
| 所有周论坛活动 |                                      |               |                             |
|         | 11月24日在线答疑                           | 总回复数          | 最新回复 活跃用户                   |
| - <     | 发起时间:未设量 法运时间:<br>进入讨论区              | 未设置 370 2     | 2021-12-09 184              |
|         |                                      |               |                             |
| (       | 10月27日在线答疑<br>发起时间:未设置 结束时间<br>进入讨论区 | 总回复数<br>787 2 | 量新回复 活跃用户<br>2021-12-09 477 |
|         |                                      |               |                             |

3、点"添加一个新话题"

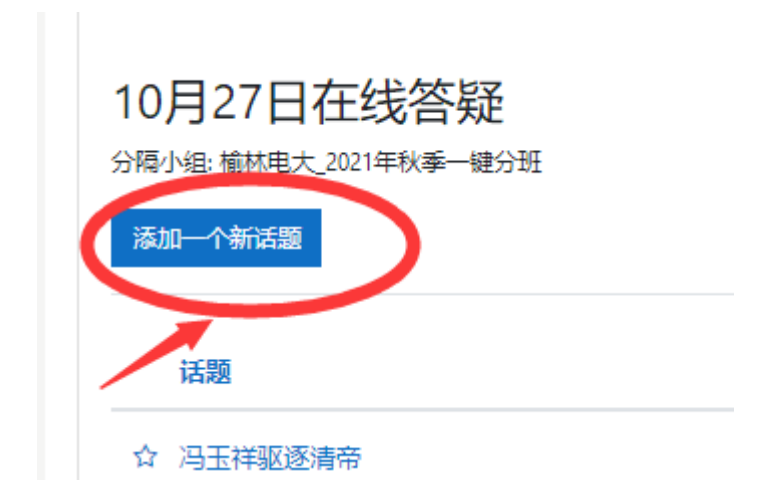

## 4、输入主题与内容,然后点提交

| <br>如何理解基尔霍夫电流定律KCL的内容                                                                                        |
|----------------------------------------------------------------------------------------------------|
|                                                                                                    |
| 基尔霍夫电流定律,该定律又称节点电流定律。其内容是电路中任一个节点上,在任一时刻,流入节点的电流之和等于流出节点的电流之和。作个比喻:电流如同水,在一<br>个分岔的点,就是结点,流出的水,就等于流入的水,是这样的吗? |

八、 导学教师联系方式(刘老师)
 电话: 0912—3256891
 QQ号: 348038971@qq.com